## MANUAL TATACARA KONFIGURASI

## E-MEL WEBMAIL ZIMBRA (@terengganu.gov.my)

## **DI MOBILE TELEFON**

http://mail.terengganu.gov.my

Unit Pengurusan Maklumat Negeri Terengganu

| TATA      | ATACARA KOFIGURASI EMEL BAGI PENGGUNA SISTEM OPERASI IOS ( IPHONE)      |  |  |  |  |  |
|-----------|-------------------------------------------------------------------------|--|--|--|--|--|
| 1.        | Klik ikon <b>Settings</b><br>Klik ikon <b>Mail, Contacts, Calendars</b> |  |  |  |  |  |
| 2.        |                                                                         |  |  |  |  |  |
| 3.        | Klik Add Account                                                        |  |  |  |  |  |
| 4.        | Klik <b>Other</b>                                                       |  |  |  |  |  |
| 5.        | Klik <b>Mail</b>                                                        |  |  |  |  |  |
| 6.        | Klik <b>Add Mail Account</b><br>Masukkan maklumat berikut:              |  |  |  |  |  |
|           |                                                                         |  |  |  |  |  |
|           | Name xxxxx                                                              |  |  |  |  |  |
|           | Email xxxx@terengganu.gov.my                                            |  |  |  |  |  |
|           | Password xxxxxxxxxx ('password' emel )                                  |  |  |  |  |  |
|           | Description terengganu.gov.my                                           |  |  |  |  |  |
| 7.        | Klik Next                                                               |  |  |  |  |  |
| 8.        | Klik <b>IMAP</b><br>Masukkan maklumat berikut :<br>INCOMING MAIL SERVER |  |  |  |  |  |
|           |                                                                         |  |  |  |  |  |
|           |                                                                         |  |  |  |  |  |
|           | Host Name email.terengganu.gov.my                                       |  |  |  |  |  |
|           | User Name xxxx@terengganu.gov.my                                        |  |  |  |  |  |
|           | Password xxxxxxxxxx ('password' emel )                                  |  |  |  |  |  |
|           | OUTGOING MAIL SERVER                                                    |  |  |  |  |  |
|           | Host Name email.terengganu.gov.my                                       |  |  |  |  |  |
|           | User Name xxxx@terengganu.gov.my                                        |  |  |  |  |  |
|           | Password <b>xxxxxxxxxx</b> ('password' emel )                           |  |  |  |  |  |
| 0         |                                                                         |  |  |  |  |  |
| 9.<br>10  |                                                                         |  |  |  |  |  |
| 10.       | Klik terenggeru gov my                                                  |  |  |  |  |  |
| 11.<br>12 | Klik terengganu.gov.my<br>Klik Account                                  |  |  |  |  |  |
| 12.       |                                                                         |  |  |  |  |  |
| 15.       |                                                                         |  |  |  |  |  |
|           |                                                                         |  |  |  |  |  |
|           | Use SSL /                                                               |  |  |  |  |  |
| 11        | Klik Account                                                            |  |  |  |  |  |
| 14.<br>15 |                                                                         |  |  |  |  |  |
| 15.       |                                                                         |  |  |  |  |  |
| 16.       | OUTGOING MAIL SERVER                                                    |  |  |  |  |  |
|           | Klik <b>SMTP</b>                                                        |  |  |  |  |  |
|           | Klik email.terengganu.gov.my                                            |  |  |  |  |  |
|           | Use SSL /                                                               |  |  |  |  |  |
|           | Server Port 465                                                         |  |  |  |  |  |
| 17.       | Klik <b>Done</b>                                                        |  |  |  |  |  |
|           |                                                                         |  |  |  |  |  |
| 18.       | KIIK Account                                                            |  |  |  |  |  |

| MANUAL TATACARA KOFIGURASI EMEL KERAJAAN NEGERI DI MOBILE TELEFON |                                                                                                    |                                                                                                    |                              |                       |                               |  |  |  |
|-------------------------------------------------------------------|----------------------------------------------------------------------------------------------------|----------------------------------------------------------------------------------------------------|------------------------------|-----------------------|-------------------------------|--|--|--|
| B)                                                                | 3) TATACARA KOFIGURASI EMEL BAGI PENGGUNA SISTEM OPERASI ANDROID                                               |                                                                                                    |                              |                       |                               |  |  |  |
|                                                                   | ( Sa                                                                                                    | Samsung, HTC dan sebagainya)                                                                                        |                              |                       |                               |  |  |  |
|                                                                   | 1.                                                                                                    | Klik ikon Settings                                                                                                  |                              |                       |                               |  |  |  |
|                                                                   | 2.                                                                                                    | Klik Add Account pada tab ACCOUNT                                                                                   |                              |                       |                               |  |  |  |
|                                                                   | 3.                                                                                                    | <ul> <li>Klik ikon Email</li> <li>Klik Other Pop3/IMAP</li> <li>Masukkan maklumat pada tab Set up email:</li> </ul> |                              |                       |                               |  |  |  |
|                                                                   | 4.                                                                                                    |                                                                                                    |                              |                       |                               |  |  |  |
|                                                                   | 5.                                                                                                    |                                                                                                    |                              |                       |                               |  |  |  |
|                                                                   |                                                                                                    | Email Address xxxx@terengganu.gov.my                                                                                |                              |                       |                               |  |  |  |
|                                                                   |                                                                                                    |                                                                                                    | Password                     | XXXXXX                | xxxxxx ('password' emel )     |  |  |  |
|                                                                   | Description terengganu.gov.my                                                                                  |                                                                                                    |                              |                       | ganu.gov.my                   |  |  |  |
|                                                                   | 6.                                                                                                    | 6. Klik Next<br>7. Klik tab IMAP                                                                                    |                              |                       |                               |  |  |  |
|                                                                   | 7.                                                                                                    |                                                                                                    |                              |                       |                               |  |  |  |
|                                                                   | 8.                                                                                                    | 8. Masukkan maklumat berikut:<br>Incoming Settings                                                                  |                              |                       |                               |  |  |  |
|                                                                   |                                                                                                    |                                                                                                    |                              |                       |                               |  |  |  |
|                                                                   | Username xxxx                                                                                                  |                                                                                                    | xxxx@                        | xxx@terengganu.gov.my |                               |  |  |  |
|                                                                   |                                                                                                    | Password xxxx<br>IMAP server ema                                                                                    |                              | хххххх                | xxxxxxxxxxxx ('password'emel) |  |  |  |
|                                                                   |                                                                                                    |                                                                                                    |                              | email.                | email.terengganu.gov.my       |  |  |  |
|                                                                   |                                                                                                    |                                                                                                    | Security type                | SSL                   |                               |  |  |  |
|                                                                   |                                                                                                    |                                                                                                    | Port                         | 993                   |                               |  |  |  |
|                                                                   | 9.                                                                                                    | Klik Next                                                                                                    |                              | •                     |                               |  |  |  |
|                                                                   | Outgoing Settings                                                                                              |                                                                                                    |                              |                       |                               |  |  |  |
|                                                                   |                                                                                                    |                                                                                                    | SMTP Server<br>Security type |                       | email.terengganu.gov.my       |  |  |  |
|                                                                   |                                                                                                    |                                                                                                    |                              |                       | SSL                           |  |  |  |
|                                                                   | 10                                                                                                    | Kill Next                                                                                                    | Port                         |                       | 465                           |  |  |  |
|                                                                   | 10.                                                                                                    | KIIK Next                                                                                                    |                              |                       |                               |  |  |  |
|                                                                   | <ul> <li>11. Klik Next</li> <li>Account Setup</li> <li>Your account is setup</li> <li>12. Klik Next</li> </ul> |                                                                                                    |                              |                       |                               |  |  |  |
|                                                                   |                                                                                                    |                                                                                                    |                              |                       |                               |  |  |  |
|                                                                   |                                                                                                    |                                                                                                    |                              |                       |                               |  |  |  |
|                                                                   |                                                                                                    |                                                                                                    |                              |                       |                               |  |  |  |
|                                                                   | Keluar ke Desktop telefon dan Klik ikon Email .                                                                |                                                                                                    |                              |                       |                               |  |  |  |

## Perhatian :

- 1. Sebarang perubahan/kemaskini terhadap konfigurasi akaun emel yang sama, maka konfigurasi asal perlu di 'delete' terlebih dahulu.
- Pengguna emel adalah terikat dengan Pekeliling Kemajuan Pentadbiran Awam PKPA Bil. 1/2003 iaitu Garis Panduan Mengenai Tatacara Penggunaan Internet dan Mel Elektronik Di Agensi-Agensi Kerajaan. Oleh yang demikian , telefon pengguna perlu menggunakan Katalaluan (password) bagi tujuan keselamatan data dan maklumat.